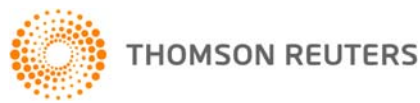

. . . . . . . . . . .

### JOURNALS - NEW FEATURES GUIDE - APRIL 2009

We are pleased to announce that our full range of journals will soon be available in Legal Online, making it easier for you to access relevant and up-to-date information.

| 1 | See below for a summary of what's new:                                                                                                    | Page |
|---|----------------------------------------------------------------------------------------------------|------|
|   | <ol> <li>Homepage – Quick access</li> <li>Quick access via Journals link</li> <li>Front page searching now extends across full journal repositories</li> <li>Browse to full text</li> </ol>                                                                                | 2    |
| : | <ul> <li>2. Journals tab – Access to subscribed journals content</li> <li>Browse Full Text Journals to locate an article</li> <li>Browse the ALJI Subject Index to locate an article</li> <li>Scope Information documents</li> <li>Single Search form</li> </ul>           | 3    |
| ÷ | <ul> <li><b>B.</b> Results List – Consolidated Results List</li> <li>Multiple hits relating to the same article (Full text &amp; ALJI Abstracts)</li> <li>Abstract display in hitlist (ALJI subscribers only)</li> <li>Terms in Context</li> <li>Links to PDF's</li> </ul> | 4    |
|   | <ul> <li>4. Document Display – Full text &amp; Abstract display</li> <li>Full text articles are now fully integrated within Legal Online</li> <li>Full text articles include links to Abstract and PDF versions</li> <li>Abstracts link to Full Text articles</li> </ul>   | 5    |
| ! | <ul> <li>5. Other Features</li> <li>Bookmark a Journal, a volume, an article, an abstract or a Search Form</li> <li>RSS Feeds</li> <li>Words around hits display</li> <li>Save Searches</li> </ul>                                                                         | 6    |

For further assistance or information regarding your online subscription, please contact:

**Digital Support** – for technical queries, system requirements or problems Call 1800 020 548 (8am-7pm, Australian customers) or +61 2 8587 7253 (International customers) or email LRA.Digital.Support@thomson.com

**Training Support** – to request training Call 1800 020 548 (8am-8pm) or email LRA.Trainers@thomson.com

### Customer Service - for account inquiries and other queries

Call 1300 304 197 (Australian customers) or +61 3 9205 0600 (International customers) or email LRA.Support@thomson.com

. . . . . . . . . . . . . . .

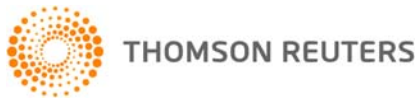

. . . . . . . .

. . . . . . . . . . .

# JOURNALS - Homepage

Start your Journals research from the Legal Online home page to:

- 1. Browse Journals from the Product List
- 2. Run a quick search across multiple Legal Online products including FirstPoint, TLA, Online Commentaries and now Journals (Full text & Abstracts).
- 3. Access Journals single Search Form by selecting the Journals content link

Search full text journals and ALJI abstracts from the homepage

| across multi<br>including Fir<br>Commentar                                                                                                    | ple Legal Online p<br>stPoint, TLA,<br>ies and Journals.                                                                                                    | products                                                                                                    | Lawbook link                                                                                                    |                            | Journals lin<br>access to bro<br>search the jo | k provides quic<br>owse and<br>ournals. |
|----------------------------------------------------------------------------------------------------|----------------------------------------------------------------------------------------------------|----------------------------------------------------------------------------------------------------|----------------------------------------------------------------------------------------------------|----------------------------|------------------------------------------------|-----------------------------------------|
| GAL ONLINE                                                                                                    |                                                                                                    |                                                                                                    | Home   Lawbook   Tagged Iter                                                                                                    | ms   Research T            | rail   Preferences   F                         | eedback   Help   Log O                  |
| Home                                                                                                    | Cases                                                                                                    | Commentaries                                                                                                    | Current Awareness                                                                                                    | Ency                       | clopaedia                                      | Journals                                |
| Product List 2<br>st products by:<br>Subject Type<br>Cases<br>Commentaries<br>Current Awareness<br>Encyclopaedia<br>Journals<br>Click Journals to<br>display a list of<br>subscribed<br>products for<br>searching or<br>browsing. | Search 2  "corporate veil"  FirstPoint  Online Comment  Journals Search  News 2  This week's High of 10/11/2008 The High Court will pul November 2008 at 10, Tenon Limited (M40/20  AG: Statutory deco  7/11/2008 Federal Attorney-Gene agreed on a uniform a McClelland said it was | ralia<br>aries<br>Dish written reasons in the<br>15 am in Adelaide : Comm<br>108)<br><b>Iarations to be unifor</b><br>aral Robert McClelland said<br>pproach to statutory decla<br>imperative that jurisdiction | Announcements  Documentaries  Autu2008  Autu2008  Autu20 |                            |                                                |                                         |
|                                                                                                    | Vic Govt calls for p<br>7/11/2008<br>Victorian Deputy Prem<br>national proposal that<br>after a period of good                                                                                                    | ier and Attorney-General I<br>would allow certain crimini<br>behaviour. In a statement                                                                                                    | spent convictions<br>Rob Hulls is calling for community inp<br>al convictions to be disregarded in sor<br>dat                                                                                                    | ut into a<br>me situations |                                                |                                         |
| ital Support 1800 020 548<br>yright © 2009 Thomson Reuters (Pro                                                                                                    | fessional) Australia Limited ABI                                                                                                    | N 64 058 914 668   Priva                                                                                                    | cy Policy   Terms of Use                                                                                                    |                            | 0                                              | THOMSON REUTERS                         |
|                                                                                                    | News<br>daily a<br>select                                                                                                    | provides free<br>access to<br>red Alert24                                                                                                    |                                                                                                    | Supp                       | oort Services                                  |                                         |

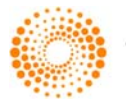

. . . . . . . . .

## JOURNALS

Locate an article by browsing the full text Journal Titles or ALJI Subject Index in the Table of Contents. Alternatively enter your search terms into the single search form to search across all subscribed Journal content.

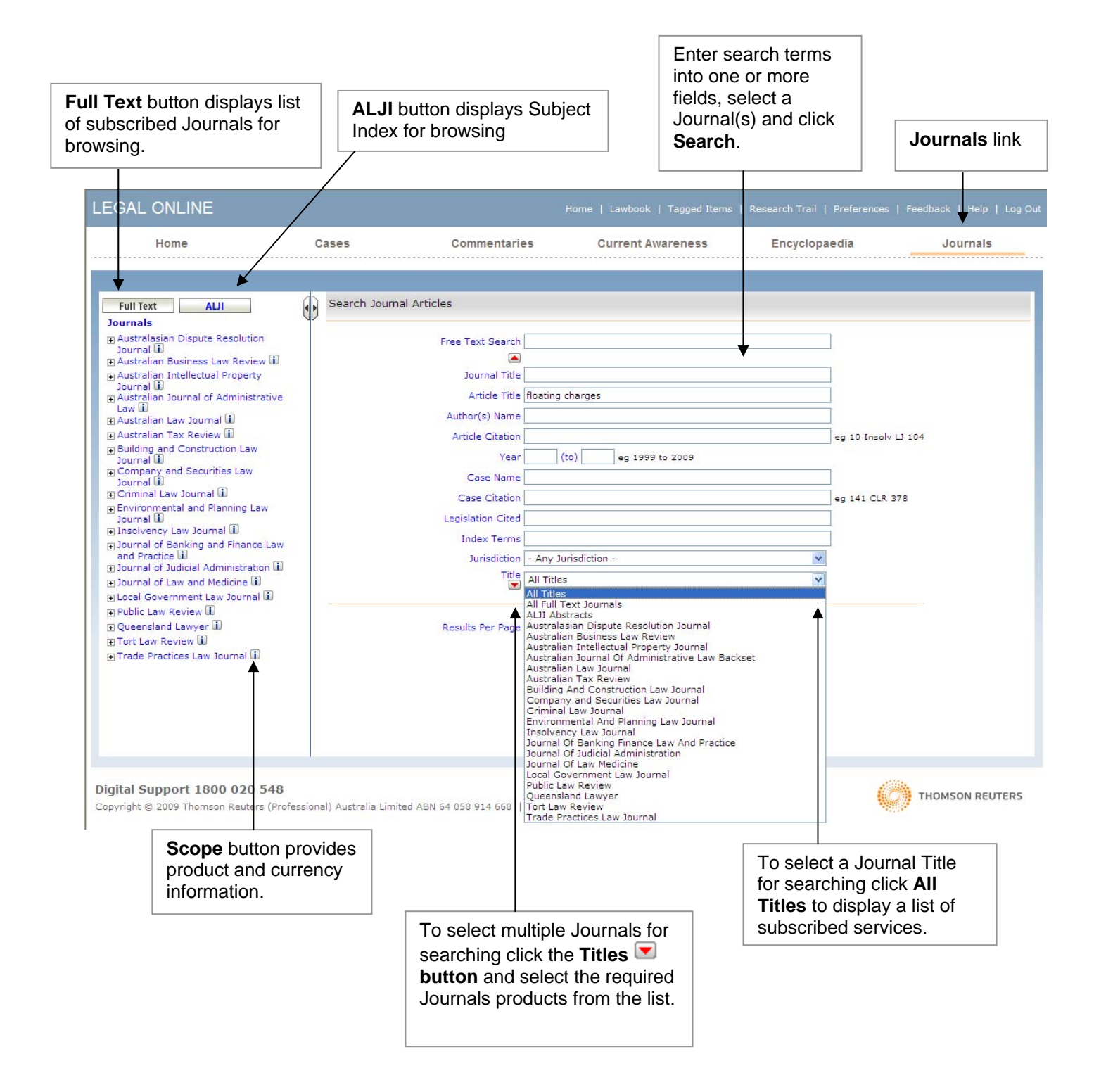

. . . . . . . . . . . . . .

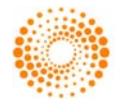

. . . . . . . .

. . . . . . . . . .

## JOURNALS - Results (Hitlist)

The Journals result provides the following features:

- 1. Multiple hits relating to the same article (ALJI Abstract and Full Text options) are consolidated into a single hit.
- 2. ALJI Abstract in hitlist (subscribers only).
- 3. PDF links to the as-printed versions of full text journal articles

- 4. Tools for printing, emailing and saving results.
- 5. Current Search & Refine Search functionality

| Select ☑ articles from the list and choose to                                                                                                    |    |                                                                                                    |                                                                                                    |                                                          |                                                                                                    |                                                                       |                                                       |                                                                       |                                   |
|----------------------------------------------------------------------------------------------------|----|----------------------------------------------------------------------------------------------------|----------------------------------------------------------------------------------------------------|----------------------------------------------------------|----------------------------------------------------------------------------------------------------|-----------------------------------------------------------------------|-------------------------------------------------------|-----------------------------------------------------------------------|-----------------------------------|
| Print, Tag/Save or<br>PDF the <b>document</b><br><b>record</b> .                                                                                                    |    | Current Search<br>displays the curren<br>search syntax                                                     |                                                                                                    |                                                          | Refine Search                                                                                            |                                                                       | Edit,<br>and E<br>worki                               | Tag/Save, P<br>Email Tools f<br>ng with your                          | rint, PDF<br>or<br><b>Results</b> |
| LEGAL ONLINE                                                                                                    |    |                                                                                                    |                                                                                                    | ŀ                                                        | Home   Lawbook   Tagged It                                                                               | tems   Research Tra                                                   | il   Preference                                       | s   Feedback   Help                                                   | Log Out                           |
| Home                                                                                                    | Ca | ses                                                                                                    | Commenta                                                                                                | aries                                                    | Current Awareness                                                                                        | Encycle                                                               | opaedia                                               | Journal                                                               | 5                                 |
| Full Text ALJI<br>Journals                                                                                                    |    | New Search   Edit S                                                                                        | earch   Refine Sea                                                                                      | irch                                                     | Go                                                                                                    |                                                                       |                                                       |                                                                       | ⊒ ™ ⊠                             |
| Australasian Dispute Resolution<br>Journal  Australian Business Law Review  Australian Intellectual Property<br>Journal  Description Learned of Administration                                                                                                    |    | Print V Go                                                                                                 |                                                                                                    | g churges                                                | 1 2 N<br>Showing documents from                                                                          | lext ><br>n 1 to 20 of total 23                                       | hits                                                  | Create                                                                |                                   |
| Australian Journal of Administrative     Law     Law | -  | <ul> <li>Article Title</li> <li>Floating charge</li> </ul>                                                 | Journ<br>es and preferenc                                                                               | al Title<br>e debts : th                                 | Citat<br>e nature of 'possession'.                                                                       | ion                                                                   | Author                                                | RSS Feed                                                              | -                                 |
| Building and Construction Law<br>Journal (1)<br>Company and Securities Law<br>Journal (1)<br>Criminal Law Journal (1)                                                                                                    |    | Australian Banki<br>English Court of<br>of the UK Comp<br>subject to a <mark>floa</mark><br>Documents: ALJ | ng and Finance La<br>Appeal, in Her Ma<br>anies Act and s 17<br><mark>ting</mark> charge.<br>I Abstract | w Bulletin<br>jesty's Comn<br>5 of the UK In             | n/a<br>nissioners for Revenue and Cu<br>nsolvency Act - provisions give                                  | stoms v Royal Bank o<br>priority to payments                          | FLANNERY, A<br>of Scotland, cons<br>to certain credi  | ngela 2008<br>idered interpretation<br>tors from proceeds of          | of s 196<br>assets                |
| Environmental and Planning Law     Journal      Insolvency Law Journal                                                                                                    |    | Fixed and float                                                                                            | ing charges over                                                                                        | book debts                                               | Reception of Spectrum Plu                                                                                | is in Australia                                                       | LOUIS No.                                             | 2005                                                                  |                                   |
| Journal of Banking and Finance Law<br>and Practice     Journal of Judicial Administration     Journal of Judicial Administration                                                                                                    | Г  | Nature of charge<br>Opectrum Plus of<br>Documents: Full                                                    | es over book debts<br>ad its potential ap<br>text ALJI Abstr                                            | w and Practic<br>s - developme<br>plication in th<br>act | ent of case law relating to the p<br>ent of case law relating to the p<br>e Australian context - argumer | BFLP 161 [Por]<br>proper characterisation<br>nts against the decision | on of these charged<br>on being receive               | 2006<br><mark>jes</mark> - examines in deta<br>d into Australian law. | sil                               |
| Local Government Law Journal                                                                                                    | 4  | A question of p                                                                                            | nority . fixed and                                                                                      | d floating ch                                            | <mark>arges</mark> over book debts.                                                                      |                                                                       |                                                       |                                                                       |                                   |
| <ul> <li>■ Public Law Review 100</li> <li>■ Queensland Lawyer 10</li> <li>■ Tort Law Review 10</li> <li>■ Trade Practices Law Journal 10</li> </ul>                                                                                                    | /  | Australian Insolv<br>The English deci<br>floating - decisio<br>Documents: ALJ                              | vency Journal<br>sion in Spectrum F<br>in represents an in<br>I Abstract                                | Plus represen<br>happropriate v                          | 17 A<br>ts a radical approach to the qu<br>victory of dry legal theory over                              | ust IJ 8<br>lestion of whether a p<br>r practical reality and         | HOSER, Philip<br>articular charge<br>should not be fo | o 2005<br>over book debts is fix<br>illowed in Australia.             | ed or                             |
|                                                                                                    |    | Floating not fix                                                                                           | ed <mark>charges</mark> : Hou                                                                           | use of Lords                                             | strikes a blow for common                                                                                | sense.                                                                |                                                       |                                                                       |                                   |
|                                                                                                    |    | House of Lords of<br>possible to have<br>Documents: ALJ                                                    | decision in Spectru<br>a fixed charge of<br>I Abstract                                                  | m Plus - whe<br>er book debt                             | ther a particular asset is subje<br>s.                                                                   | ust IJ 13<br>ct to a fixed or <mark>floatir</mark>                    | ig charge - Hous                                      | e of Lords accepted th                                                | nat it is                         |
|                                                                                                    |    | Fixed and float                                                                                            | ing charges over                                                                                        | book debts                                               | s : a post mortem on the del                                                                             | bate.                                                                 |                                                       |                                                                       |                                   |
|                                                                                                    |    | Singapore Acade<br>Examination of t<br>debts - analysis<br>Documents: ALJ                                  | emy of Law Journa<br>he main issues in<br>in light of the lates<br>I Abstract                           | il<br>the long stan<br>st case law d                     | SAcL<br>ding controversy regarding the<br>evelopments that have settled                                  | J 617<br>a distinction between t<br>the issue in England.             | NEO, bora S<br>fixed <mark>charges</mark> an          | wee Suan 2005<br>d <mark>floating charges</mark> ove                  | er book                           |
|                                                                                                    |    |                                                                                                    | o rule : Clayton :                                                                                      | s case and <b>r</b>                                      | pacing charges : time to tak                                                                             | ke oli the reovil glo                                                 | vesr                                                  | \                                                                     |                                   |
| AL .II Abstract in hitlist                                                                                                    | 7  |                                                                                                    | [                                                                                                    | Multin                                                   | le hits relating to                                                                                      | the                                                                   |                                                       | \                                                                     |                                   |
|                                                                                                    |    |                                                                                                    |                                                                                                    | same                                                     | article (Full text                                                                                       | and                                                                   | F                                                     | <b>DF</b> link to fu                                                  | II text                           |
|                                                                                                    |    |                                                                                                    |                                                                                                    | ALJI                                                     | Abstract) are                                                                                            |                                                                       |                                                       |                                                                       |                                   |
|                                                                                                    |    |                                                                                                    |                                                                                                    | conso                                                    | nualeu into a sing                                                                                       | jie nit.                                                              |                                                       |                                                                       |                                   |

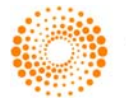

# JOURNALS - Document Display

### Full Text Journal Display

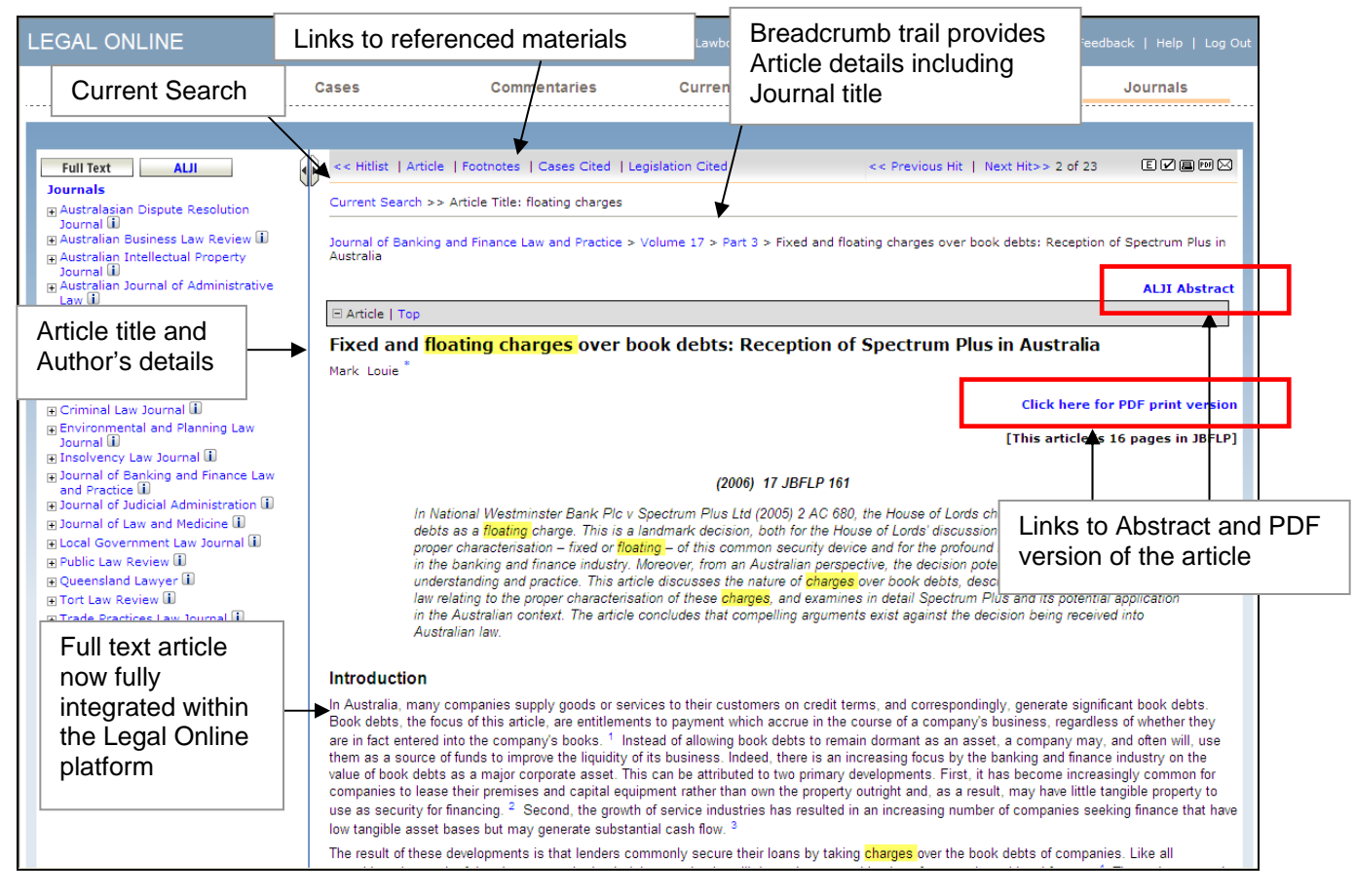

### **ALJI Abstract Display**

| EGAL ONLINE                                                                                                    | Current Se                                                                                                    | earch                                                                                                    | Links to reference                                                                                                    | ced materials                                                                                                    | Feedback   Help   Log Out          |
|----------------------------------------------------------------------------------------------------|----------------------------------------------------------------------------------------------------|----------------------------------------------------------------------------------------------------|----------------------------------------------------------------------------------------------------|----------------------------------------------------------------------------------------------------|------------------------------------|
| Home                                                                                                    | Cases                                                                                                    | Commentaries                                                                                                    | Current Awareness                                                                                                    | Encyclopaedia                                                                                                    | Journals                           |
| Full Text     ALII       Journals <ul> <li>Australasian Dispute Resolution</li> <li>Journal II</li> <li>Australian Business Law Review II</li> <li>Australian Intellectual Property</li> <li>Journal II</li> <li>ALJI</li> <li>AL</li> <li>Abstract</li> <li>Bat</li> <li>Abstract</li> <li>Bat</li> <li>C</li> <li>Journal II</li> <li>Journal III</li> <li>Journal III</li> <li>Journal III</li> <li>Journal III</li> <li>Journal III</li> <li>Journal III</li> <li>Journal III</li> <li>Journal III</li> <li>Journal III</li> <li>Journal III</li> <li>Journal III</li> <li>Journal IIII</li> <li>Journal IIIIIIIIIIIIIIIIIIIIIIIIIIIIIIIIIIII</li></ul> | <ul> <li>&lt;&lt; Hvist   Abstract  </li> <li>Current Search &gt;&gt; Art</li> <li>Fixed and float</li> <li>Author:</li> <li>Article Citation:</li> <li>Publication Year:</li> <li>Jurisdiction:</li> <li>AGIS No:</li> <li>ISSN:</li> <li>Abstract   Top</li> <li>Nature of charges over<br/>Plus and its potential aj</li> <li>Cases Cited   Top</li> <li>Siebe Gorman &amp; Co Ltt<br/>Spectrum Plus Ltd (in lin)</li> <li>National Westminster E<br/>Spectrum Plus<br/>Tailby v Official Receiv,<br/>Re Yorkshire Woolcomb</li> <li>Biggerstaff v Rowatt's  </li> <li>NW Robie &amp; Co Ltd v</li> </ul> | Cases Cited   Legislation<br>icle Title: floating charges<br>LOUIE, Mark<br>JOURIAL OF B<br>2006<br>Australia<br>20063590<br>1034-3040<br>book debts - development<br>pplication in the Australian<br>d v Barclays Bank Ltd (197<br>q), Re; National Westminst<br>ank Pic V Spectrum Pilus Lt<br>er (1888) <i>13 App Cas 523</i><br>pers' Association Ltd (1903<br>Py Ltd V Eastrum Pilus Lt<br>20 App 22 App 23<br>Wharf Ltd (1896) <i>2 Ch</i> 93<br>Wharf Utd (1896) <i>2 Ch</i> 93 | Cited   Index Terms  book debts : reception  ANKING AND FINANCE LAW AND PF  context - arguments against the de  9) 2 Lloyd's Rep 142 er Bank plc v Spectrum Plus Ltd (21 4 (2005) 2 AC 680  1) 2 Ch 284 (1963) 1 WLR 1324 | << Previous Hit   Next Hit> of Spectrum Plus in Au RACTICE 17 (3) September 2006 characterisation of these che cision being received into Au Cosse links to FirstPoint | stralia. Full Text<br>17 JBFLP 161 |
|                                                                                                    | Rendell v Doors and D<br>Business Computers Lt<br>Re Yorkshire Woolcoml<br>Agnew v Commissione<br>Siebe Gorman<br>Re Keenan Bros Ltd (19                                                                                                    | oors Ltd (1975) 2 NZLR 191<br>d v Anglo-African Leasing L<br>bers<br>r of Inland Revenue (2001)<br>985) IR 401                                                                                                    | td (1977) 1 WLR 578 5<br>2 AC 710 t                                                                                                    | summary and full<br>ext cases.                                                                                                    |                                    |

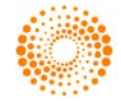

. . . . . . . . . . .

## JOURNALS - Other Features

### Bookmarking

Bookmarking Journals is now available in Legal Online. With Journals you are now able to bookmark a Journal, a Volume, a Part and an Article.

### Saving/Tagging

With Legal Online you are able to save a search or document. This is useful for returning to a previous list of results or to a specific document at a later date.

#### **Terms in Context**

Legal Online also provides the ability to view your search terms in the context of the document from the Search Results/Hitlist ("words around hits").

### **RSS Feeds**

RSS functionality will be available for Journals content. If your organisation has an intranet and subscribes to Journals, you're able to integrate the RSS feeds directly into your intranet pages.

| Journals Online Newsfeed - Article Title: floating charges - Windows Internet Explorer                                                                                                    |                                 |                            |
|----------------------------------------------------------------------------------------------------|---------------------------------|----------------------------|
| 🕘 🕞 👻 🌔 http://previewlegalonline.thomsonreuters.com.au/newsfeed/rss2/journals/newsfeed-87460CB9-4AA1-4DF 💌 🚱 🗙                                                                                                    | Live Search                     | ٩                          |
| 🛊 🍁 🔘 Journals Online Newsfeed - Article Title: floating charges 📃 👘 🔹 🔝 🚽                                                                                                    | 🖶 🔹 🔂 Bage 🗸 🌾                  | 🕽 T <u>o</u> ols + 🔞 + 🚉 🗸 |
|                                                                                                    |                                 |                            |
| Journals Online Newsfeed - Article Title: floating charges<br>You are viewing a feed that contains frequently updated content. When you subscribe to a feed, it<br>is added to the Common Feed List. Updated information from the feed is automatically downloaded to your<br>computer and can be viewed in Internet Explorer and other programs. Learn more about feeds.                                                                                                    | Displaying     All     Sort by: | 20 / 20                    |
| Fixed and floating charges over book debts: Reception of Spectrum Plus in Australia                                                                                                    | ▼ Date<br>Title                 |                            |
| Thursday, 2 April 2009, 5:06:00 AM 🔶                                                                                                    |                                 |                            |
| Nature of charges over book debts - development of case law relating to the proper characterisation of these<br>charges - examines in detail Spectrum Plus and its potential application in the Australian context - arguments<br>against the decision being received into Australian law.                                                                                                    |                                 |                            |
| Securities and mortgages                                                                                                    |                                 |                            |
| Thursday, 2 April 2009, 2:06:00 AM 🔶                                                                                                    |                                 |                            |
| In National Westminster Bank plc v Spectrum Plus Ltd, the English Court of Appeal looked at the problems of<br>whether the court should decline to follow Re New Bullas Trading Ltd in preference to Agnew v Commissioner of<br>Inland Revenue - did the debenture granted by the borrower mean that the company could use the proceeds of<br>book debts unless the lending bank intervened.                                                                                                    |                                 |                            |
| Corporate finance                                                                                                    |                                 |                            |
| Thursday, 2 April 2009, 1:11:00 AM 🔶                                                                                                    |                                 |                            |
| Judicial authority is lacking on the question of whether once crystallisation has occurred, a chargee may agree<br>with the chargor that the charge be treated once more as a floating charge - the possibility of "de-crystallisation"<br>or "refloatation" has been recognised by certain commentators - the best way to resolve increasing adaptation of<br>the floating charge to the security needs of the chargee is to introduce legislation designed to curtail the<br>chargee's powers. |                                 |                            |
| Floating charges: current issues (including crystallisation and section 218 of the<br>Income Tax Assessment Act 1936)                                                                                                    |                                 |                            |
| Thursday, 2 April 2009, 1:02:00 AM 🔶                                                                                                    |                                 |                            |
| This article provides an in depth look at the crystallisation of floating charges and S.218 of the Income Tax<br>Assessment Act 1936 (CTH). It examines cases which deal with the rights of secured creditors against those of<br>the Commissioner of Taxation under S.218 of the Act.                                                                                                    |                                 |                            |
| Superannuation – Protection for investors                                                                                                    |                                 |                            |
| Thursday, 2 April 2000, 42-42-00 AH 🔺                                                                                                    |                                 |                            |

#### **Help and Support**

If you have any questions or would like to arrange for preview access contact our Digital Support Team on 1800 020 548 weekdays between 8am and 8pm (EST). In addition we have created a list of FAQs, simply click here to view the list.